## **GeneEvolve Practical**

## Getting Started

- Copy faculty:matt/GE folder into your home directory
- Start R. Then File -> Open Script -> home:GE/GE-73.R
  Running GeneEvolve
- Create a reality where A=.3, D=.2, F=.1, S=.1, U=.3 & AM = .2 (all other parameters = 0). After it runs (~1.5 min), open the resulting PDF. What happens to the A variation across 10 generations? D? F? S? Why?
- 2. Do the same thing but change the mode of mating to social homogamy (am.model <- "II"). What happens?
- 3. Run another model you find interesting & see what happens

## Classical Twin Design (CTD)

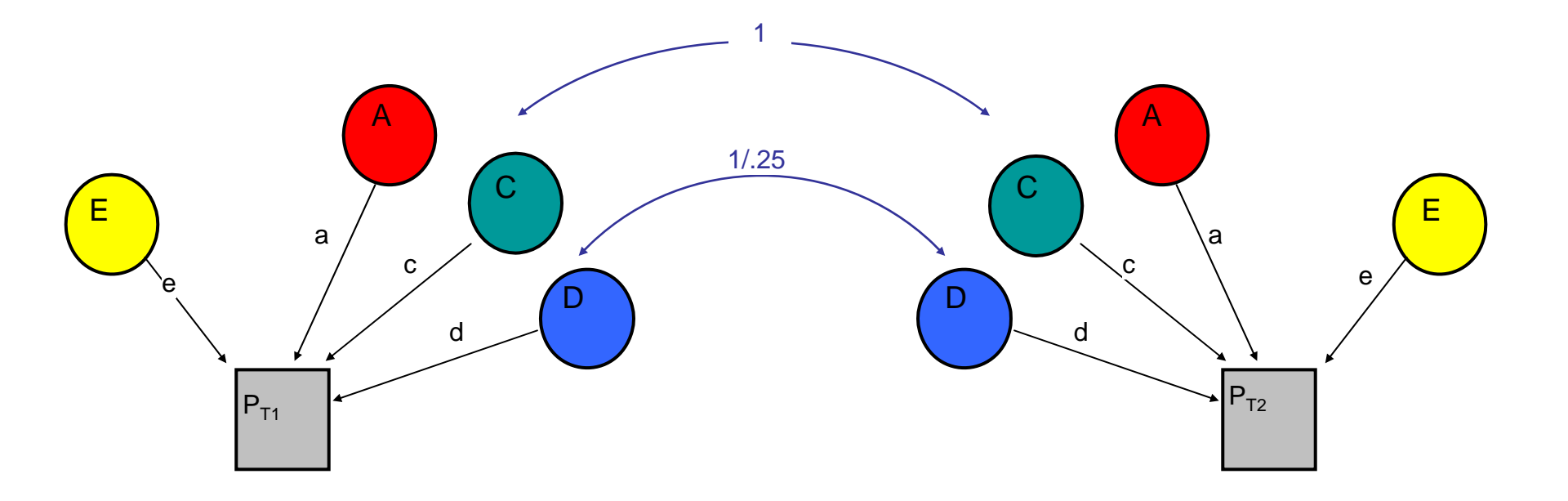

GE.Twin\_ADE.mx

## Nuclear Twin Family Design (NTFD)

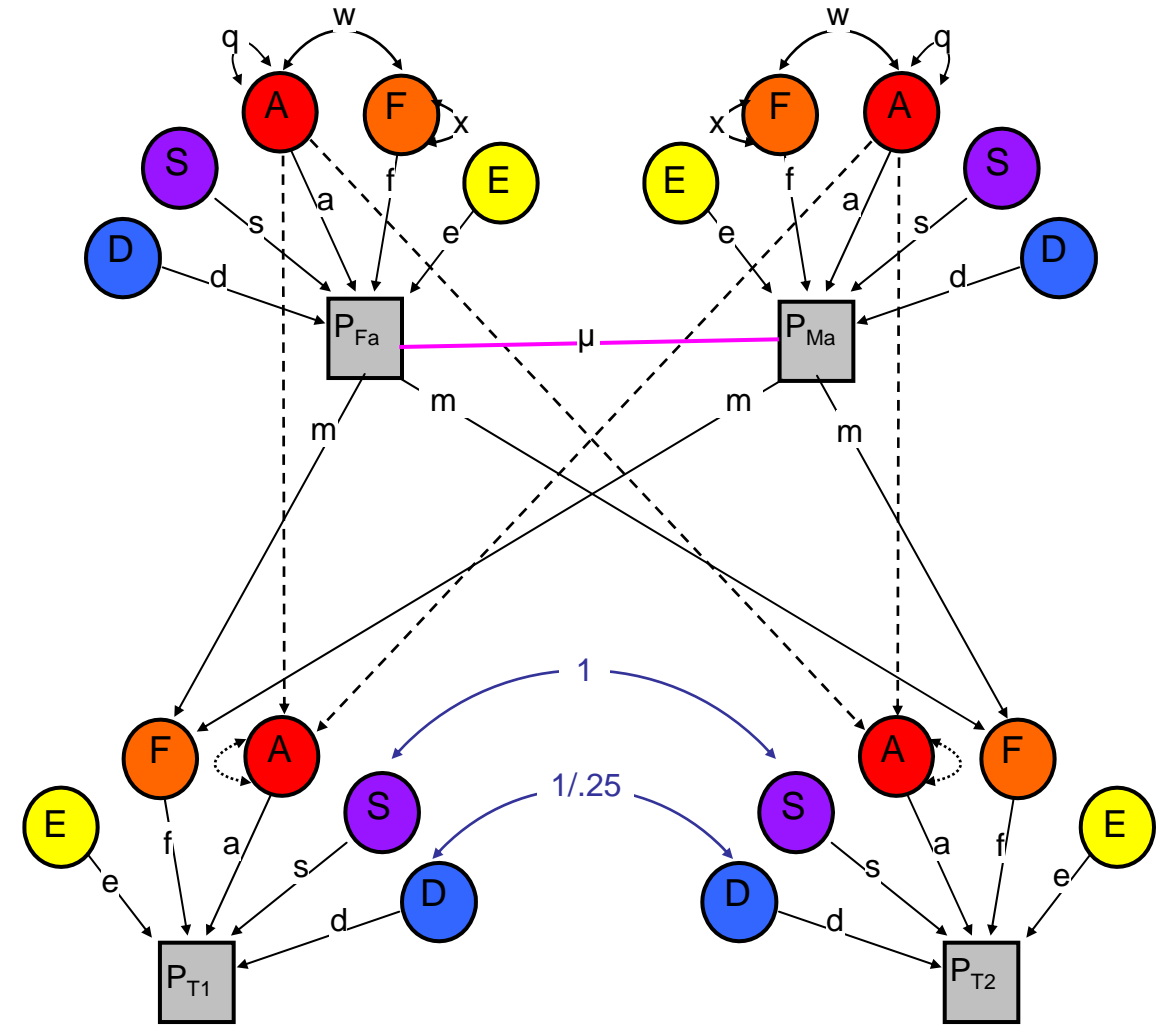

Note: m estimated and f fixed to 1

NTF.mx